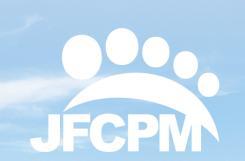

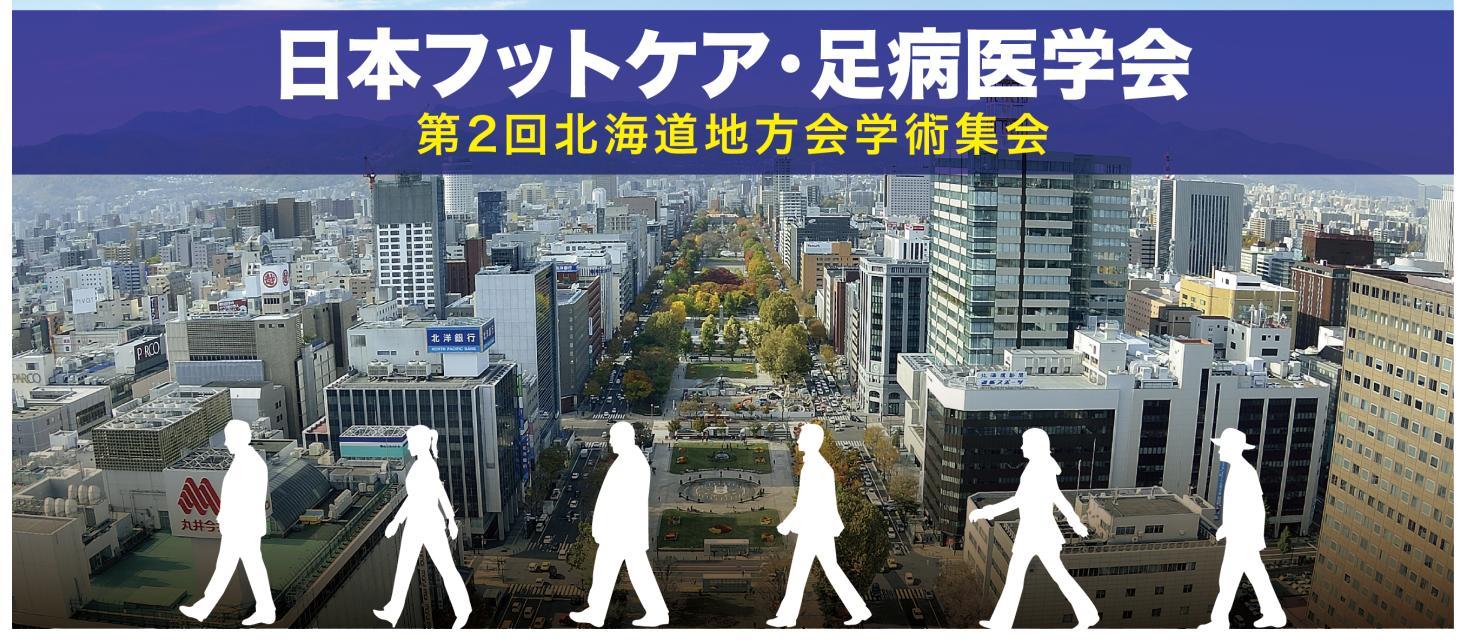

# **乙〇〇〇** フェビナー 視聴用 マニュアル

- Zoom は Windows、Mac、Linux、Android(スマートフォン・タブレット等)、iOS(iPad、iPhone 等)に対応しています。サポートされている利用可能な端末(OS のバージョン等)をご確認ください。
- すでにZoomをインストール済みの方も、機能を確実に使用する為に 最新版にアップデートしてください。 5P参照
- インターネットは有線での接続を推奨しております。高速 Wi-Fi も使用 可能ですが、時間帯や利用場所により Wi-Fi 通信は安定 しない場合があ ります。
- お使いになる端末のスピーカーもしくはヘッドフォンを利用して、音声が聞こえるように準備してください。
- 参加者(聴講者)はカメラ・マイクを使用することはできません。
- 「Zoomから送られてくるメール」または「リンク付きの招待メール」 を受信できない理由として、メール自体が「迷惑メール」と判断されて いる可能性が考えられます。セキュリティが高く設定されていて、迷惑 メールに振り分けられている事がありますのでメールが届かない場合、 迷惑メールやゴミ箱にないかご確認ください。

# 禁止事項

#### 無断記録の禁止

配信動画を許可なしにダウンロード、スクリーンショット、コピー、 録音、転載など することは理由の如何に関わらず、一切禁止いたします。

#### 視聴用URL譲渡の禁止

視聴用URLは参加登録時の個人情報が組み込まれた 「登録者個人認 証式」となっております。他者への貸与、譲渡等は禁止とさせてい ただきます。

#### **Zoomを使用したことがない方はダウンロードが必要になります。** Zoomアカウントは無料サインアップから作成できます

※ 視聴用URLは参加登録時のメールアドレスに配信されます。

セキュリティが高く設定されている場合、「zoomからのメール」や「URL付メール」 が迷惑メールに振り分けられている事がありますので、メールが届かない場合は 一度、迷惑メールやゴミ箱をご確認ください。

1.Zoomの公式サイトにアクセス

https://zoom.us/

- 2.Zoomをダウンロードする
- 3.Zoomをインストールする
- 4.無料サインアップでアカウント登録をする

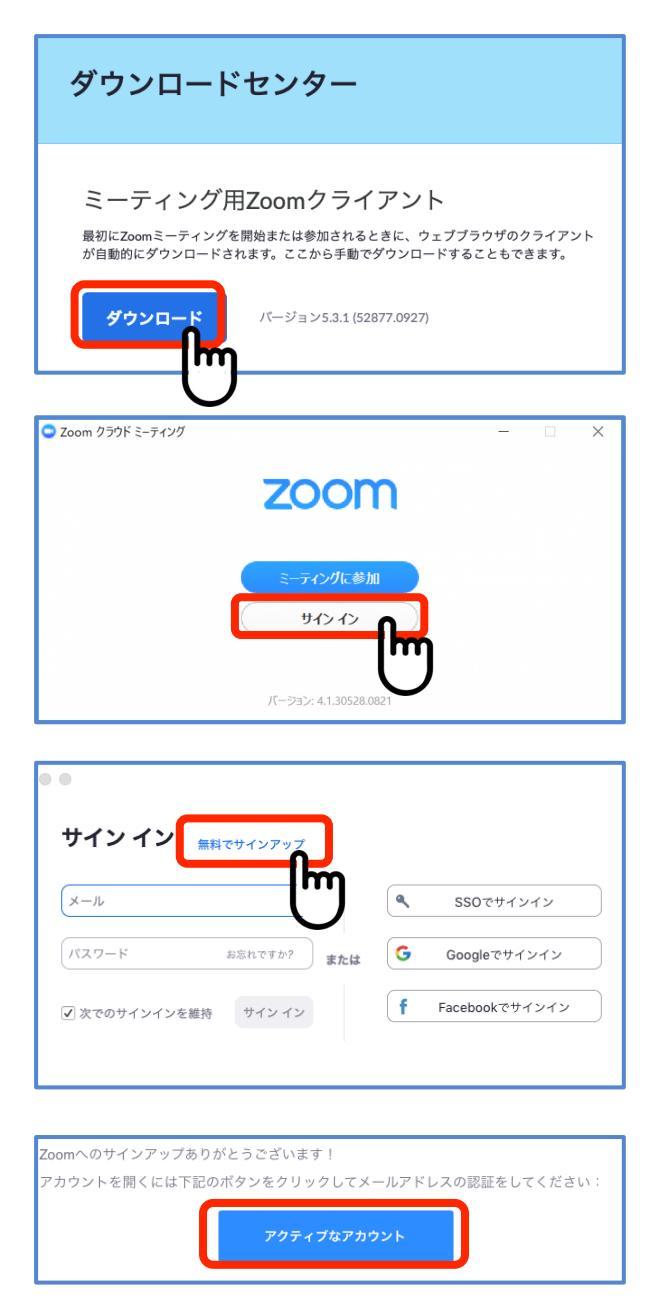

Zoomのダウンロード https://zoom.us/download

上記URLにアクセスするか、「Zoomダウン ロードセンター」で検索して「**ミーティン グ用Zoomクライアント**」を**ダウンロード** します。 ダウンロードしたインストーラーを起動す るとインストールが開始されます。

インストールにそれほど時間はかかりません。サインイン画面が表示されたらインストール完了です。

「サインイン」をクリックし、**事前参加登** 録と同じメールアドレスでアカウント登録 を行ってください。(無料でサインアップ できます)

「無料サインアップ」をクリックして メールアドレスを登録をしてください。

入力したメールアドレスに有効か確認の メールが届くので「アクティブなアカウン ト」を クリックしてください 続きは4Pへ

### Zoomのアカウント登録 ※ 視聴用URLは参加登録時のメールアドレスに配信されます。

セキュリティが高く設定されている場合、迷惑メールに振り分けられている事がありますので メールが届かない場合は一度、迷惑メールやゴミ箱をご確認してください。

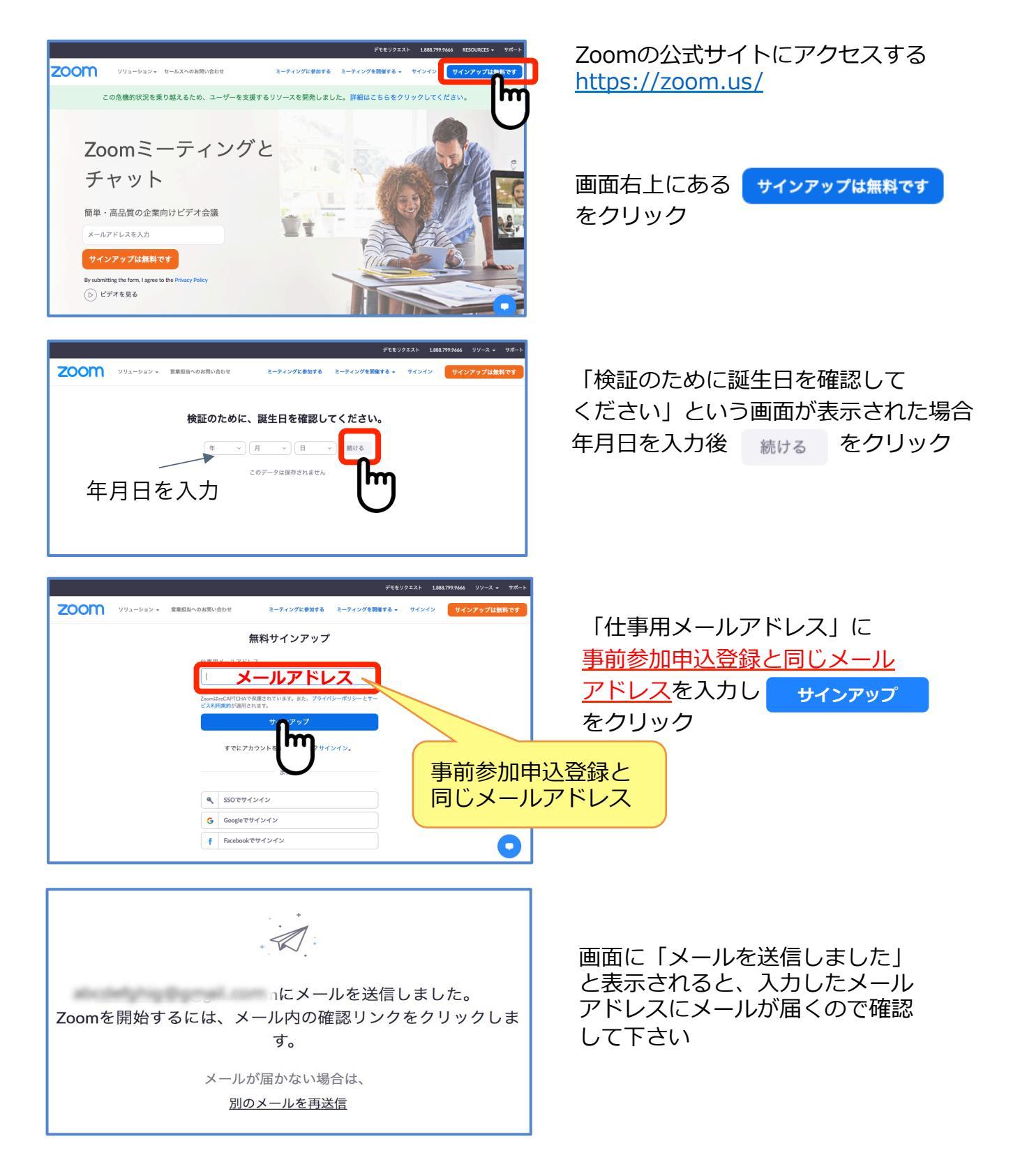

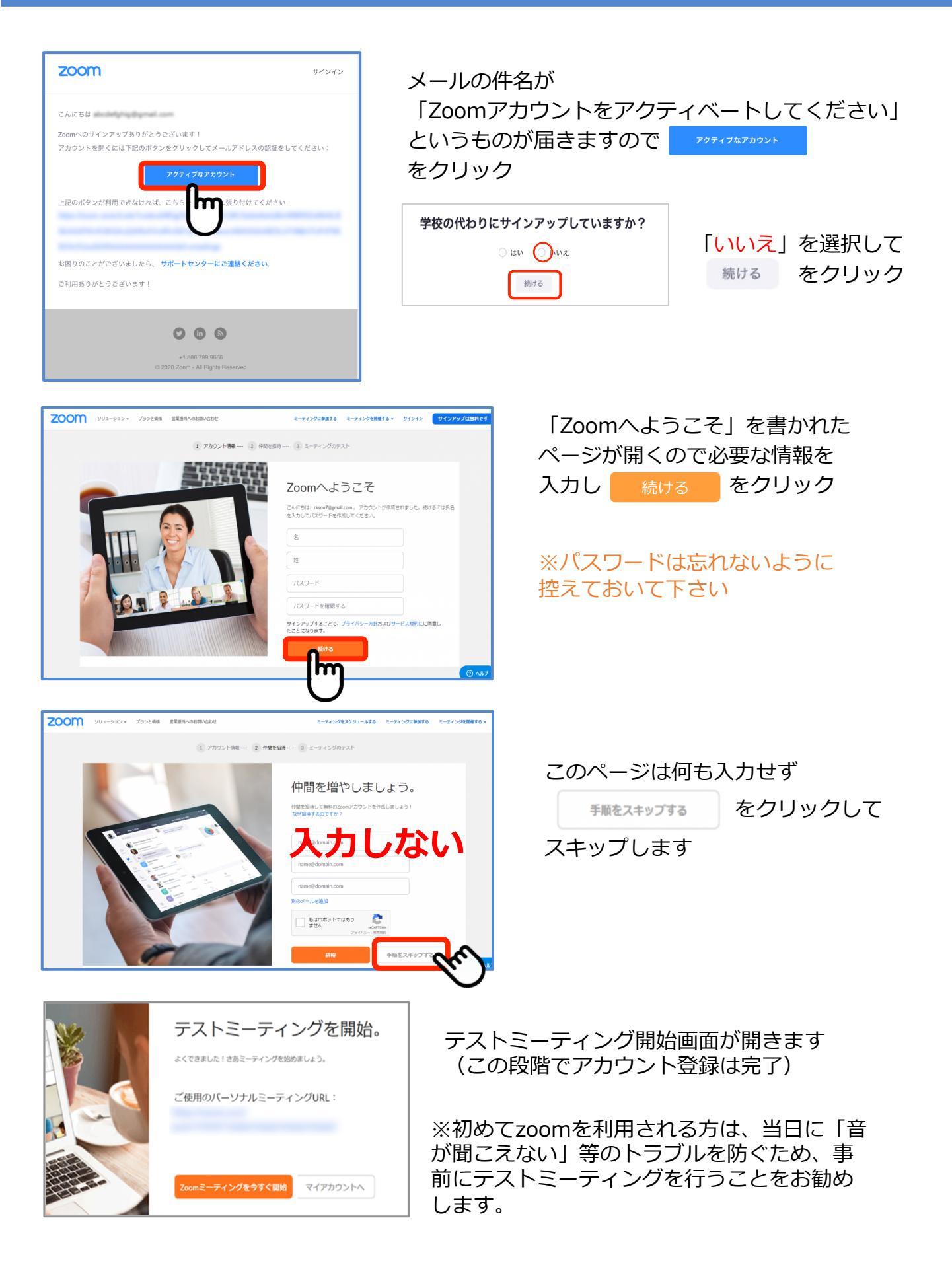

# Zoomの最新版アップデート

自分が利用しているzoomが最新版かどうか確認する方法

Q 検索 . . . zoomアプリを起動後、ログインすると 新しいバージョンが利用可能です。 画面上部に「新しいバージョンが利用可能 です。更新」と表示される場合があります。 11:20 この表示が出ている場合は「更新」を + クリックしてアップデートを行って下さい。 19 **↑** 今日予定されているミーティングはありません スケジューノ 画面の共有・ ↑ □ ① ⑧ ホームページ チャット ミーティング 連絡先 . . . Q 検索 上記のようなアップデート更新の表示がな ----い場合は、zoom画面右上にあるユーザー 団 個人メモを追加 アイコンから「アップデートを確認」をク 11 ◎ 設定 リックしてください。 2020年10 利用可能 + 退席中 取り込み中 「更新が利用可能」と表示された場合は 自分のプロファイル 「更新」をクリックしてアップデートを 最上位機能を試行する 行ってください。 19 1 m 雨雨の共有 アカウントの切り サインアウト この画面が表示されたら この画面が表示されたら 「更新」からアップデートしてください 最新のバージョンですので「完了| 更新が利用可能 最新の状態を保っています 新パージョン5.0.0 (23186.0427)が利用可能です。現在利用しているのは4.6.12 (20615.0421)です。 最新バージョン5.3.1 (52877.0927)です。 <u>リリースノート</u> Release notes of 5.0.0 (23186.0427): Changes to existing features -Prevent private chatting with channel members outside of Zoom account or constraints. 完了 Prevent private chatting with channe memours output to see a second and a password in memours output of the web setting Embed password in me ink for one-citic (ion) is disabled New and enhanced features AES 250-bit GCM encryption AES 256-bit GCM encryption Adenting features Report a user during a meeting Additional Teedback options at the end of a meeting Enhancements to meeting endelaave flow Show the connected data center Select data center regions when scheduling a meeting that features 後で

## 当日の視聴方法

日時:000年00月00日 00:00 大阪、札幌、東京

PC、Mac、iPad、iPhone、Androidデバイスから参加できます: <u>ここをクリックして参加</u> 注:このリンクは他の人と共有できません。あなた専用です。

カレンダーに追加 Googleカレンダーに追加 Yahooカレンダーに追加

事前に送られる【当日視聴用】 URLメールをご確認ください。

参加日時になりましたら 「ここをクリックして参加」をクリック

事前参加登録でご登録いただいたメールアドレスへご案内されます。 前日になってもメールが届いていない場合は迷惑メールに入っていないかのご確認ください。

| このページで"zoom.us.app"を開くことを許可しますか? |    | 「許可」をクリックして     |
|----------------------------------|----|-----------------|
| キャンセル                            | 許可 | ウェビナー へ入室してください |

ご使用の端末環境により表示される場合があります。

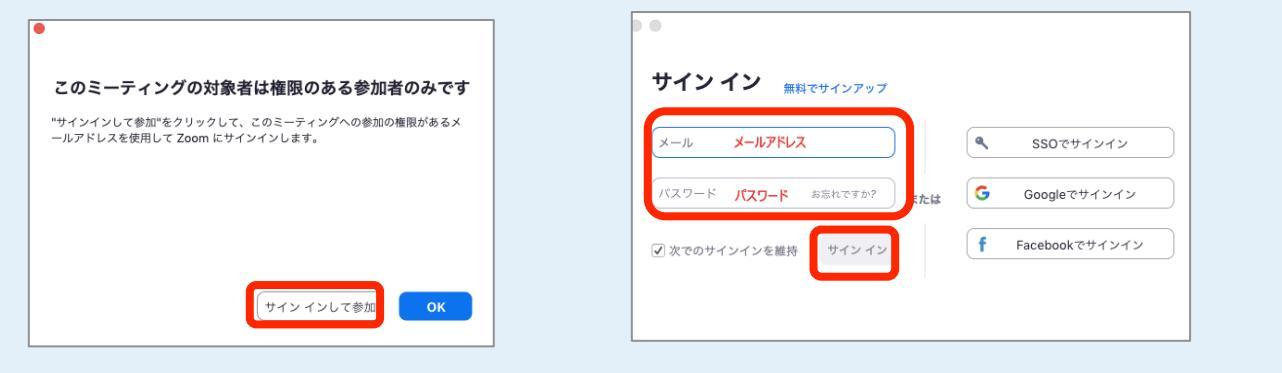

※「サインイン」を求められた場合、「サインインをして参加」をクリックし zoomアカウント(メールアドレスとパスワード)を入力してサインインして 下さい。(無料サインアップ画面で登録したものです)

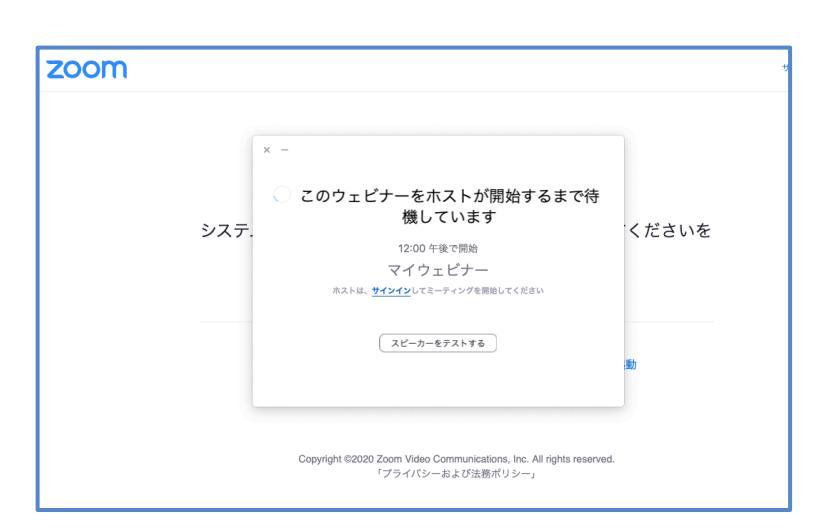

ウェビナーが開始されるまで お待ちください

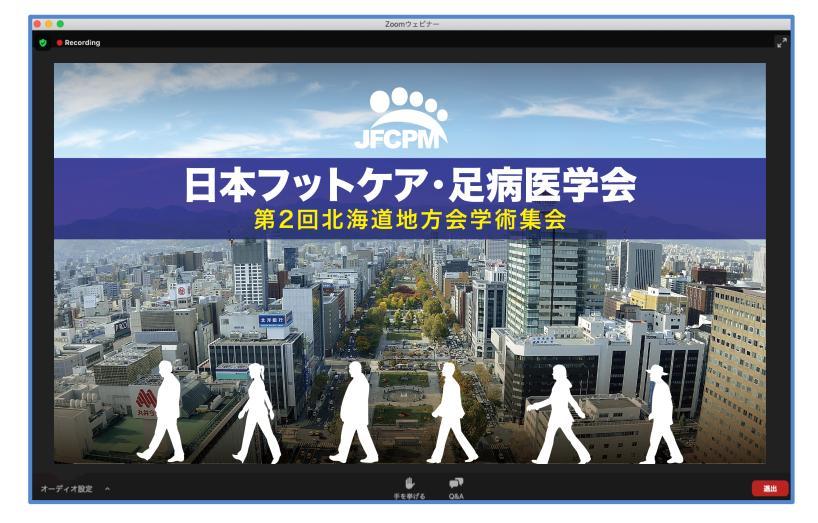

画面が表示されましたら、まもな く開始いたしますのでお待ちくだ さい。

## 🤣 🛑 Re 質疑はQ&A機能を用いて受付ます 取り上げる質問は座長に一任させ ていただきます。 進行の都合上、全ての質問に回答 できない場合がありますのでご了 承ください クリックするとウィ Q&A ンドウが開きます。質問を入力 し「送信」を押してください。 🖸 質問と回答 × 【注意事項】 誹謗中傷や虚偽情報の書き込みや個人を特定でき る個人情報の書き込みはご遠慮願います ようこそ ホストとパネリストに気軽に質問してください 質問をここに入力してください。 ここに質問を入力し 「送信」をクリックしてください ○ 匿名で送信 (キャンセル) 送信

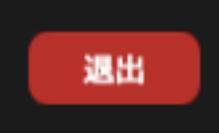

退室する場合は画面右下にある 「退室」ボタンをクリックしてご退室ください。